LAMPIRAN-LAMPIRAN

## CARA MENJALANKAN APLIKASI

Untuk menjalankan aplikasi kas masjid kadipaten berbasis web ini, diperlukan Langkah-langkah seperti berikut:

1. Buka XAMPP, klik start apache yang digunakan sebagai web server, dan juga jalankan MySQL yang berfungsi sebagai server database.

| 🔀 XAMPP Control Panel v3.3.0 [Compiled: Apr 6th 2021] -                                                  |                                                                          |                                                                                                    |                                                                                                    |                                    |         |        |      |            |         |
|----------------------------------------------------------------------------------------------------|--------------------------------------------------------------------------|----------------------------------------------------------------------------------------------------|----------------------------------------------------------------------------------------------------|------------------------------------|---------|--------|------|------------|---------|
| ខា                                                                                                    | XAMPP Control Panel v3.3.0                                               |                                                                                                    |                                                                                                    |                                    |         |        |      | <i>J</i> o | Config  |
| Modules<br>Service                                                                                       | Module                                                                   | PID(s)<br>4076<br>7372                                                                                    | Port(s)                                                                                                    | Actions                            | Netstat |        |      |            |         |
|                                                                                                    | Apache                                                                   |                                                                                                    | 80, 443                                                                                                    | Stop                               | Admin   | Config | Logs |            | Shell   |
|                                                                                                    | MySQL                                                                    | 8556                                                                                                    | 3306                                                                                                    | Stop                               | Admin   | Config | Logs | Ex         | cplorer |
|                                                                                                    | FileZilla                                                                |                                                                                                    |                                                                                                    | Start                              | Admin   | Config | Logs | 🚽 🛃 Se     | ervices |
|                                                                                                    | Mercury                                                                  |                                                                                                    |                                                                                                    | Start                              | Admin   | Config | Logs | 0          | Help    |
|                                                                                                    | Tomcat                                                                   |                                                                                                    |                                                                                                    | Start                              | Admin   | Config | Logs |            | Quit    |
| 14:53:35<br>14:53:35<br>14:53:35<br>14:53:35<br>14:53:35<br>14:53:38<br>14:53:38<br>14:53:38<br>14:53:40 | [main]<br>[main]<br>[main]<br>[Apache]<br>[Apache]<br>[mysql]<br>[mysql] | All prerec<br>Initializing<br>Starting (<br>Control P<br>Attemptir<br>Status ch<br>Attemptir<br>Status ch | quisites found<br>g Modules<br>Check-Timer<br>Panel Ready<br>ng to start Apach<br>nange detected: r<br>ng to start MySQ<br>nange detected: r | e app<br>unning<br>L app<br>unning |         |        |      |            | ~       |

- Pindahkan file program ke direktori root pada web server, yaitu pada folder C:\\xampp\htdocs.
- Buka browser seperti crome kemudian ketik pada tab dengan url https://localhost/phpmyadmin/, Kemudian buat database baru dengan nama marbot pada kolom create
  - database. Setelah itu lakukan import database marbot.sql
- Buka browser dan masukan Alamat <u>https://localhost/marbot/login/</u> Kemudian klik pada username dan password dan login.

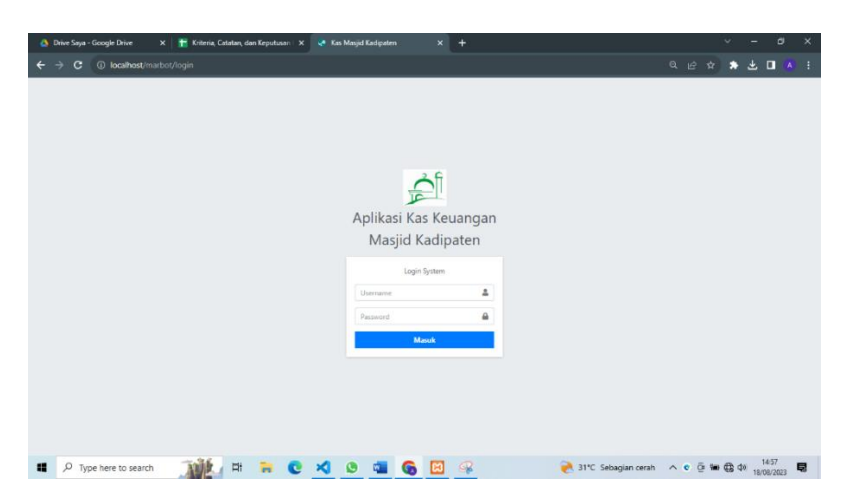

- 5. Disini ada tiga pengguna bagi aplikasi ini yaitu sebagai admin, bendahara dan pengurus
  - Admin
    Username:gilang
    Password:admin
  - Bendahara
    - Username:abdul
    - Password:bendahara
  - Pengurus
    - Username:pras
    - Password:pengurus
- 6. Setelah data username dan password di masukan kemudian klik button masuk, maka akan tampil halaman sesuai pengguna yang terkait.

Contoh halaman dashboard bendahara:

| Masjid Kadipaten              |                                     |                      |                                 |                   |                             |              |                       |                   |        |    |  |
|-------------------------------|-------------------------------------|----------------------|---------------------------------|-------------------|-----------------------------|--------------|-----------------------|-------------------|--------|----|--|
| Bendahara Masjid<br>Bendahara | Rp 8.754.000,00<br>Saldo Kas Masjid |                      | Rp 13.400.000,00<br>Pengeluaran | Rp<br>Per         | 22.154.000,00<br>nasukkan   | da           | Rp 1.240<br>Saldo Kas | .000,00<br>Sosial |        | da |  |
| ashboard                      | Selengkapnya 🔿 Selengkapnya 🔿       |                      |                                 |                   | Selengkapnya 🗢 Selengkapnya |              |                       |                   | pnya 🖸 |    |  |
|                               | 🖽 Profil N                          | lasjid               |                                 |                   |                             |              |                       |                   |        |    |  |
|                               | Nomor ID Masjid                     | 01.6.1505.09.000     |                                 |                   |                             |              |                       |                   |        |    |  |
|                               | Nama Masjid                         | masjid kadipaten     |                                 |                   |                             |              |                       |                   |        |    |  |
|                               | Alamat                              | KOMPLEKS UNIVER      | SITAS WIDYA KADIPATEN KECAMATAN | KRATON, KOTA YOGY | AKARTA, KRATON, KOTA YOGY   | KARTA D.I YO | SYAKARTA              |                   |        |    |  |
|                               | Nomor Telepon                       | 082138367023         |                                 |                   |                             |              |                       |                   |        |    |  |
|                               | Email                               |                      |                                 |                   |                             |              |                       |                   |        |    |  |
|                               | Website/Media                       |                      |                                 |                   |                             |              |                       |                   |        |    |  |
|                               | Luas Tanah                          | 600 m <sup>2</sup>   |                                 |                   |                             |              |                       |                   |        |    |  |
|                               | Luas Bangunan                       | 400 m <sup>2</sup>   |                                 |                   |                             |              |                       |                   |        |    |  |
|                               | Status Tanah                        | Sertifikat Hak Milik |                                 |                   |                             |              |                       |                   |        |    |  |
|                               | Tahun Berdiri                       | 1980                 |                                 |                   |                             |              |                       |                   |        |    |  |
|                               |                                     |                      |                                 |                   |                             |              |                       |                   |        |    |  |